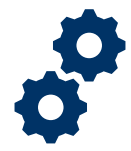

### Objective

To provide the Fiduciary with steps on how to submit a completed accounting for review.

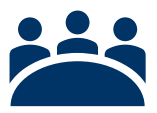

### Audience

User: Fiduciary

### Prerequisite

The Fiduciary has acknowledged an accounting.

### Instructions

1. <u>Select the accounting that is ready for submission</u>

| onds a | Sorted by Created Date • Fi<br>go | iltered by all accountings - S     | štatus, Sub-Status | , Created by Me • | Updated a few | Q Search this lis      | t          | \$ v       | C C                       | ¢ T |
|--------|-----------------------------------|------------------------------------|--------------------|-------------------|---------------|------------------------|------------|------------|---------------------------|-----|
|        | Created Date 🕇 🛛 🗸                | Accounting Name $ \smallsetminus $ | Fiduciar 🗸         | VA Fidu 🗸         | VA File 🗸     | Beneficiary Name 🗸     | Start D 🗸  | End Da 🗸   | Status 🗸                  |     |
| 1      | 3/27/2020 3:45 PM                 | smoke 327 smoke 3                  | Bekah Arno         | Columbia 3        | C-32732732    | smoke 327 smoke<br>327 | 8/15/2019  | 1/1/2021   | Approved - Docs<br>Needed |     |
| 2      | 3/27/2020 4:53 PM                 | smoke 327 smoke 3                  | Bekah Arno         | Columbia 3        | C-32732732    | smoke 327 smoke<br>327 | 10/16/2019 | 10/16/2020 | Revisions Requested       | •   |
| 3      | 3/31/2020 11:58 A                 | Taylor Smith 11-3-2                | Bekah Arno         | Columbia 3        | C-123456789   | Taylor Smith           | 11/3/2019  | 3/30/2020  | Draft                     | •   |
| 4      | 3/31/2020 12:16 PM                | Derek Grey 2-1-20                  | Bekah Arno         | Columbia 3        | C-987654321   | Derek Grey             | 2/1/2020   | 2/29/2020  | Draft                     | •   |
| 5      | 3/31/2020 1:16 PM                 | Lisa Brown 3-24-20                 | Bekah Arno         | Columbia 3        | C-11111111    | Lisa Brown             | 3/24/2020  | 3/31/2021  | Draft                     |     |

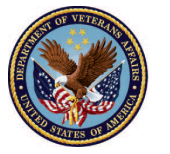

2. <u>Verify</u> **Status** to ensure the accounting is ready for submission. *At this time, changes can still be made to the accounting. However, should any change be made at this point, such as adding a line item, editing a line item, or attaching a file, the Fiduciary will need to acknowledge the accounting again.* 

| VA With US, Department<br>of Veteraria, Alfalter | Search                          |                                      |                                            | SEARCH                  | 🚊 💽 FAST FIDU 👻               |  |
|--------------------------------------------------|---------------------------------|--------------------------------------|--------------------------------------------|-------------------------|-------------------------------|--|
| HOME ACCOL                                       | JNTINGS KNOWLEDO                | GE CENTER CONTACT                    | _                                          |                         | _                             |  |
| Accounting Status                                |                                 |                                      |                                            |                         |                               |  |
| Next Step: Submit Accoun                         | ting                            | nsure you have attached all required | documentation to the accounting. You can a | attach documentation in | the Files section in the page |  |
| below. This Accounting wi                        | Il be locked for further edits, | unless it is returned to you.        | documentation to the accounting. For can a |                         | the messection in the page    |  |
| Create Draf                                      | t Accounting                    | Enter Accounting Items               | Acknowledge Accounting                     | Su                      | abmit Accounting              |  |
|                                                  |                                 |                                      |                                            |                         |                               |  |
| Accounting                                       |                                 |                                      |                                            |                         |                               |  |
| 💾 📕 Bekah Arno                                   | ld 3-1-2020 3-31-2              | 2020                                 |                                            | Add Line Items          | Acknowledge Submit            |  |

#### 3. Click Submit

| Status                        |                                                                                        |                                                                                                    |                                                                                                    |                                                                                                    |                                                                                                    |                                                                                                    |                                                                                                    |
|-------------------------------|----------------------------------------------------------------------------------------|----------------------------------------------------------------------------------------------------|----------------------------------------------------------------------------------------------------|----------------------------------------------------------------------------------------------------|----------------------------------------------------------------------------------------------------|----------------------------------------------------------------------------------------------------|----------------------------------------------------------------------------------------------------|
|                               |                                                                                        |                                                                                                    |                                                                                                    |                                                                                                    |                                                                                                    |                                                                                                    |                                                                                                    |
|                               | DI                                                                                     |                                                                                                    |                                                                                                    |                                                                                                    |                                                                                                    | etien in the Files                                                                                                    |                                                                                                    |
| unting will be locked for fur | ig. Piease ensure y<br>ther edits, unless i                                            | ou nave attached all requ<br>it is returned to you.                                                                        | iirea aocumentatio                                                                                                    | on to the accounting. You can                                                                                                    | attach document                                                                                                    | tation in the Files                                                                                                    | section in the page                                                                                                    |
|                               |                                                                                        |                                                                                                    |                                                                                                    |                                                                                                    |                                                                                                    |                                                                                                    |                                                                                                    |
| reate Draft Accounting        | Ente                                                                                   | er Accounting Items                                                                                                    |                                                                                                    | Acknowledge Accounting                                                                                                    |                                                                                                    | Submit Acco                                                                                                    | unting                                                                                                    |
|                               | fy to submit your accountin<br>unting will be locked for fur<br>reate Draft Accounting | fy to submit your accounting. Please ensure y<br>unting will be locked for further edits, unless<br>reate Draft Accounting | fy to submit your accounting. Please ensure you have attached all requ<br>unting will be locked for further edits, unless it is returned to you.<br>reate Draft Accounting Enter Accounting Items | fy to submit your accounting. Please ensure you have attached all required documentatio<br>unting will be locked for further edits, unless it is returned to you.<br>reate Draft Accounting Enter Accounting Items | fy to submit your accounting. Please ensure you have attached all required documentation to the accounting. You can<br>unting will be locked for further edits, unless it is returned to you.<br>reate Draft Accounting Enter Accounting Items Acknowledge Accounting | fy to submit your accounting. Please ensure you have attached all required documentation to the accounting. You can attach document<br>unting will be locked for further edits, unless it is returned to you. | by to submit your accounting. Please ensure you have attached all required documentation to the accounting. You can attach documentation in the Files<br>unting will be locked for further edits, unless it is returned to you. |

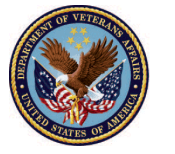

4. Enter Fiduciary's First and Last Name

| ng  | Submit                                                     | S   |
|-----|------------------------------------------------------------|-----|
|     | * First and Last Name Today's Date Training Train 4/1/2020 |     |
| )-  | Additional Remarks                                         | ems |
| Fic |                                                            |     |
| lur |                                                            |     |
| רול | Cancel Save                                                |     |

5. Enter Additional Remarks if necessary

| ng  |                                         | Submit                   |           | S   |
|-----|-----------------------------------------|--------------------------|-----------|-----|
|     | * First and Last Name<br>Training Train | Today's Date<br>4/1/2020 |           |     |
| Fit | Additional Remarks 👔<br>Test Remark     | $\mathbf{i}$             |           | ems |
| lur |                                         |                          | Cancel Sa | ave |

Pensions and Fiduciary Last Updated: April 2020

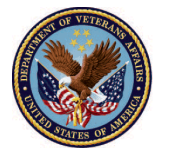

6. Click Save

| nting line      | items and have balanced your accountin | ng, click 'Acknowledge'. | ×          | (                 |
|-----------------|----------------------------------------|--------------------------|------------|-------------------|
| unting          |                                        | Submit                   |            | Submit            |
|                 | * First and Last Name                  | Today's Date<br>4/1/2020 |            |                   |
| -29-            | Additional Remarks<br>Test Remark      |                          |            | ems               |
| VA Fic<br>Colur |                                        |                          | //         | Total /<br>\$0.00 |
| EDI             |                                        |                          | Cance Save | $\mathcal{D}$     |
|                 |                                        |                          |            |                   |

7. <u>View</u> updated Accounting Status: Accounting Submitted. *At this time, no edits or additions can* be made to the accounting. The pencil icon within each line item will not be available.

| VA Shepoteweet                | Search                  | <ul> <li>Your Accounting has bee</li> </ul> | n submitted for approval.     | SEARCH                   | 📮 🕒 FAST FIDU 👻                    |
|-------------------------------|-------------------------|---------------------------------------------|-------------------------------|--------------------------|------------------------------------|
| Accounting State              | DUNTINGS KNOWLEI        | DGE CENTER CONTACT                          |                               |                          |                                    |
| This accounting has b<br>you. | been submitted to VA an | d will be audited soon. Please note tl      | hat you cannot submit any cha | anges to your accounting | g entries unless it is returned to |
| Accounting<br>Bekah Arn       | old 3-1-2020 3-31       | -2020                                       |                               |                          |                                    |

Pensions and Fiduciary Last Updated: April 2020

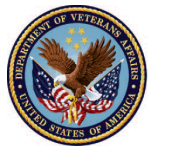

8. <u>Receive</u> email notification of accounting submission. Once an accounting has been submitted, a reviewer will be assigned to audit the submitted accounting, at which point, the Fiduciary will receive an email notification that their accounting is under review.

| [External] Sandbox: DEPT OF VA - FAST Accour                                                                                                    | nting Rece           | eived             |                        |                   |
|----------------------------------------------------------------------------------------------------|----------------------|-------------------|------------------------|-------------------|
|                                                                                                    | S Reply              | 🏀 Reply All       | $\rightarrow$ Forward  | •••               |
| To ODoyle, Henry G.                                                                                                    |                      |                   | Tue 4/7/2020 7         | ':54 PM           |
| Dear FAST,                                                                                                    |                      |                   |                        |                   |
| Thank you for using the Department of Veterans Affairs Fiduciary Acco<br>your accounting, and our fiduciary staff will review your accounting so | ountings Subm<br>on. | ission Tool (FAST | ). We have rece        | ived              |
| You can check the status of your accounting on FAST at <u>https://nam04</u>                                                                      | .safelinks.prot      | tection.outlook.c | :om/?url=http%3        | 8 <mark>A%</mark> |
| 2F%2Fwww.my.va.gov%2FFAST&data=02%7C01%7Cb-henry.g.do                                                                                            | yle%40accent         | urefederal.com%   | <u>6</u>               |                   |
| 7C0c3cf803b3f04c04746c08d7db6823f6%7C0ee6c63b4eab4748b74ac                                                                                       | 1dc22fc1a249         | <u>%7C0%7C0%</u>  |                        |                   |
| 7C637219112672051339&sdata=w8fgFULKtoxu3lkdWDvvu8Qr6F                                                                                            | H7dUsYSUYAa          | hCaFPU%3D&an      | <u>np;reserved=0</u> . |                   |
| If you have questions or need assistance you can call us at 1-888-407-0<br>the Deaf (TDD), the number is 1-800-829-4833.                         | 0144. If you u       | se a Telecommu    | nications Device       | for               |
| You can also send electronic inquiries through the Internet at <u>https://r</u>                                                                  | nam04.safelinl       | ks.protection.out | tlook.com/?            |                   |
| url=https%3A%2F%2Firis.custhelp.va.gov%2F&data=02%7C01%7                                                                                         | <u>Cb-henry.g.do</u> | yle%40accenture   | efederal.com%          |                   |
| 7C0c3cf803b3f04c04746c08d7db6823f6%7C0ee6c63b4eab4748b74ac                                                                                       | 1dc22fc1a249         | <u>%7C0%7C0%</u>  |                        |                   |
| 7C637219112672051339&sdata=XnIxE6d%2BAVe5JQNIfchG3Nsy                                                                                            | EZ7v9slCOxm          | cn%2FRCcw4%3I     | D&reserved             | <u>=0</u> .       |
| Sincerely yours,                                                                                                    |                      |                   |                        |                   |
| RO Director                                                                                                    |                      |                   |                        |                   |
| VA Regional Office                                                                                                    |                      |                   |                        |                   |

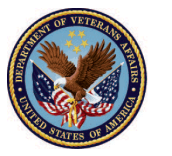

| [External] Sandbox: DEPT OF VA - FAST Accou                            | nting Und                                                                    | er Review          |                       |             |  |  |  |  |
|------------------------------------------------------------------------|------------------------------------------------------------------------------|--------------------|-----------------------|-------------|--|--|--|--|
| VANOReply@va.gov                                                       | S Reply                                                                      | Keply All          | $\rightarrow$ Forward | •••         |  |  |  |  |
| To ODoyle, Henry G.                                                    |                                                                              | 1                  | Tue 4/7/2020          | 7:52 PM     |  |  |  |  |
| Dear FAST,                                                             |                                                                              |                    |                       |             |  |  |  |  |
| Your accounting is now under review and we will notify you when the    | e review is com                                                              | plete.             |                       |             |  |  |  |  |
| You can check the status of your accounting on the Fiduciary Account   | tings Submissio                                                              | on Tool (FAST) at  |                       |             |  |  |  |  |
| https://nam04.safelinks.protection.outlook.com/?url=http%3A%2F%        | 2Fwww.my.va.                                                                 | .gov%2FFAST&an     | np;data=02%7C0        | 01%         |  |  |  |  |
| 7Cb-henry.g.doyle%40accenturefederal.com%7C759e4039d84c451d            | 7Cb-henry.g.doyle%40accenturefederal.com%7C759e4039d84c451db44b08d7db67d7d2% |                    |                       |             |  |  |  |  |
| 7C0ee6c63b4eab4748b74ad1dc22fc1a24%7C0%7C0%                            |                                                                              |                    |                       |             |  |  |  |  |
| /C63/21911140//3/95/&sdata=JPbImQahQDNFSEes0ghYyOk5                    | Ha3RuM16b6n                                                                  | nwH6Rtv4A%3D8      | <u>kamp;reserved=</u> | <u>:0</u> . |  |  |  |  |
| If you have questions or need assistance you can call us at 1-888-407  | -0144 If you u                                                               | se a Telecommu     | nications Device      | for         |  |  |  |  |
| the Deaf (TDD), the number is 1-800-829-4833.                          | -0144. II you u                                                              | ise a releconning  | Incations Device      | 101         |  |  |  |  |
|                                                                        |                                                                              |                    |                       |             |  |  |  |  |
| You can also send electronic inquiries through the Internet at https:/ | /nam04.safelin                                                               | ks.protection.ou   | tlook.com/?           |             |  |  |  |  |
| url=https%3A%2F%2Firis.custhelp.va.gov%2F&data=02%7C01%                | 7Cb-henry.g.do                                                               | yle%40accentur     | efederal.com%         |             |  |  |  |  |
| 7C759e4039d84c451db44b08d7db67d7d2%7C0ee6c63b4eab4748b7                | 4ad1dc22fc1a                                                                 | <u>24%7C0%7C0%</u> |                       |             |  |  |  |  |
| 7C637219111407737957&sdata=QCOWAAQTU05ZgdRiO0noam                      | m6fD1zZcQ8q                                                                  | yObBtqLUV4%3D      | &reserved=            | <u>=0</u> . |  |  |  |  |
| Sincerely yours,                                                       |                                                                              |                    |                       |             |  |  |  |  |
| RO Director                                                            |                                                                              |                    |                       |             |  |  |  |  |
| VA Regional Office                                                     |                                                                              |                    |                       |             |  |  |  |  |
|                                                                        |                                                                              |                    |                       |             |  |  |  |  |

### Outcome

The Fiduciary will have completed the submission of an accounting and the LIE will be able to review the accounting.

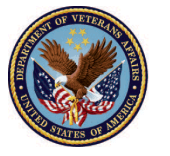